# How To Approve an Electronic Personnel Action Form (EPAF)

1. Go to Employee Self Service Banner: <u>https://portal.msutexas.edu:9040/pls/PROD/twbkwbis.P\_WWWLogin</u>

2. Enter your User ID (always use a Capital M) and PIN and click the Login button. If you've forgotten your PIN, click on the Forgot PIN button.

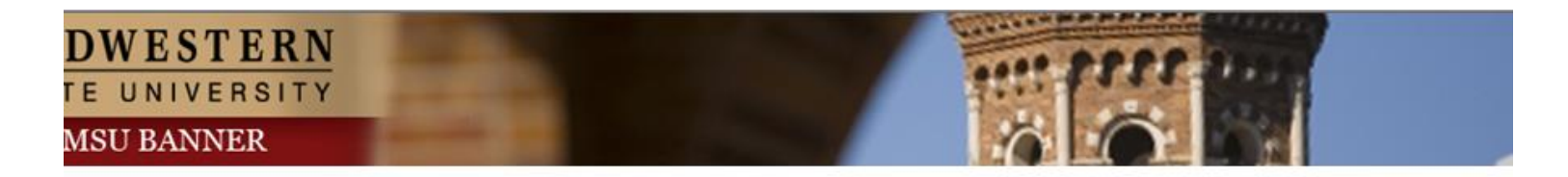

Please enter your User Identification Number (ID) and your Personal Identification Number (PIN). When finished, select Login.

Please Note: ID is Case Sensitive

To protect your privacy, please Exit and close your browser when you are finished.

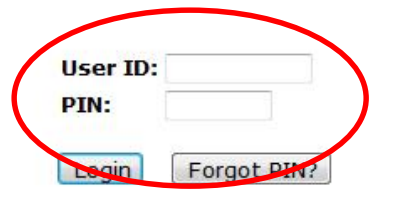

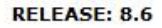

## 3. Once logged in, click on EMPLOYEE.

#### Personal Information Student Financial Aid Employee Personal Information Student Financial Aid Employee Search Go Search Go RETURN TO Employee Main Menu Time Sheet Welcome, Courtney M. Grimes, to the MSU Web World! Last web Leave Report Request Time Off Personal Information Electronic Personnel Action Form Update addresses or contact information; Change your PIN. Ben Student Retirement, health, flexible spending, miscellaneous, benefit statement. Register, View your academic records. Pay Information **Financial Aid** Direct deposit allocation, earnings and deductions history, or pay stubs. ial Aid status and awards. Tax Forms W4 information and W2 statements. Employee Benefits, leave o ob data, paystubs, W2 and T4 forms,W4 data. Jobs Summary Leave Balances RELEASE: 8.6 Campus Directory **RELEASE: 8.10.1**

4. Once on the Employee tab, Click on Electronic

Personnel Action Forms.

### 5. Click on EPAF Approver Summary.

| Personal Information Student Financial Aid Employee |                                            |  |
|-----------------------------------------------------|--------------------------------------------|--|
| Search Go                                           | RETURN TO EMPLOYEE MENU SITE MAP HELP EXIT |  |
| Electronic Personnel Action Form                    |                                            |  |
| EPAF Approver Summary                               |                                            |  |
| EPAF Originator Summary                             |                                            |  |
| New EPAF                                            |                                            |  |
| EPAF Proxy Records                                  |                                            |  |
| Act as a Proxy                                      |                                            |  |
| RELEASE: 8.9                                        |                                            |  |

• To see EPAF's waiting for action from you, click on the "Current" tab. Click on the employee name of the EPAF you wish to take action on. If the originator has added comments to justify exceptions or made notes for the approvers to look at, there will be asterisks preceding the word "Comments" under the Links column.

#### EPAF Approver Summary

| Current In ly Queue History<br>Select the link under Name to access details of the transaction. |           |                    |                                       |                        | •                     |                        |              |     |
|-------------------------------------------------------------------------------------------------|-----------|--------------------|---------------------------------------|------------------------|-----------------------|------------------------|--------------|-----|
| Queue Status: All Go                                                                            |           |                    |                                       |                        |                       |                        |              |     |
|                                                                                                 |           | New EPAF   Up      | odate Proxies   Search   Proxy or Sup | eruser or Filter Trans | actions               |                        |              |     |
| Return to EPAF Menu                                                                             |           |                    |                                       |                        |                       |                        |              |     |
| Select All Reset Save                                                                           |           |                    |                                       |                        |                       |                        |              |     |
| 1 - 4 of 4<br>Jump to Bottom                                                                    |           |                    |                                       |                        |                       |                        |              |     |
| EPAF Transactions                                                                               |           |                    |                                       |                        |                       |                        |              |     |
| ▲ Name<br>▼                                                                                     | ∆ ID<br>▼ | A Transaction<br>▼ | ▲ Type of Change<br>▼                 | A Submitted Date<br>▼  | ▲ Effective Date<br>▽ | ▲ Required Action<br>▼ | Action Links |     |
| Student Assistant - Life Guard,<br>SC08LG-00                                                    | M20212546 | 494                | Hire Student Employee                 | Jul 07, 2014           | Jul 07, 2014          | Approve                | **Comments   | P 🧘 |
| Student Assistant - Life Guard,<br>SC08LG-00                                                    |           | 494                |                                       |                        |                       |                        |              |     |

• The EPAF Preview shows the following information:

Employee Name, Job and Suffix, Transaction Number, Transaction Status, Query Date, Last Paid Date, and Approval Category (type of EPAF being submitted). There is also a link to "Add Comment". Use the "Add Comment" field if you are returning the EPAF to the originator for correction or if you are approving an EPAF on an exception basis (hours, rate of pay, etc).

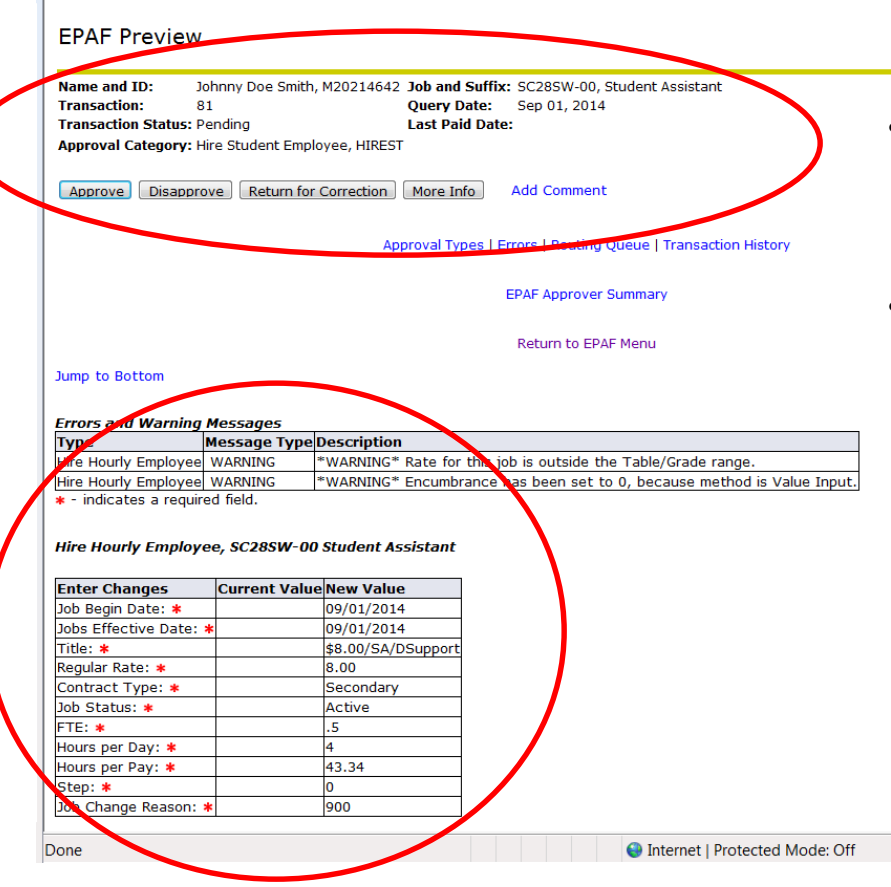

 The Job Begin Date, Job Effective Date, Job Title, Rate of Pay, Contract Type, Job Status, FTE %, Hours per Day, Hours per Pay, Step, and Job Change Reason.

### • FOAPAL –

Fund/Organization/Account/Program/Activity/Location

• The Routing Queue and Transaction History.

|                     | Routing Qu  | ieue       |               |                        |                          |              |
|---------------------|-------------|------------|---------------|------------------------|--------------------------|--------------|
|                     | Approval Le | evel Name  | e             | <b>Required Action</b> | Queue Status Action Date |              |
|                     | Department  | , 10 Court | tney Meagan   | Grimes, CGRIMES        | Approve                  | Pending      |
|                     | HR Preview, | 40 Merlir  | nda R Martine | z, MMARTINEZ           | Approve                  | In the Queue |
|                     | Payroll, 99 | Sand       | ra Sue Krebs  | , SKREBS               | Apply                    | In the Queue |
| Transaction History |             |            |               |                        |                          |              |
| 1                   | Action      | Date       | User Na       | me                     |                          |              |
|                     | Created:    | Jul 22, 20 | 014 Courtney  | / Meagan Grimes        |                          |              |
|                     | Submitted:  | Jul 22, 20 | 014 Courtney  | / Meagan Grimes        |                          |              |
|                     |             |            |               |                        |                          |              |
|                     |             |            |               |                        |                          |              |

• Actions you can perform: Approve, Disapprove, Return for Correction, More Info, Add Comment. Please note that **Disapprove should never be used** by an Approver. If an Approver disapproves the EPAF, the originator is not notified through the EPAF process. Instead the Approver should Return for Correction to the originator with notes in the comment field indicating corrections to be made or request that the originator void the EPAF.

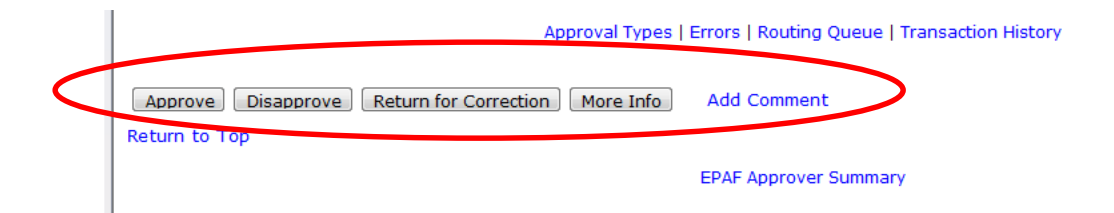

• Once you have reviewed the EPAF, select the action you wish to perform. The EPAF will then move from your "In My Queue" Tab to your "History" tab. Continue on to next EPAF in your queue.

# Acting As A Proxy

There will be times when you may have to act as an approver for someone else, also known as "acting as a proxy". At these times you will log into Self Service and approve/reject as necessary.

• After logging into Electronic Personnel Action Form under the Employee tab, select Act as a Proxy.

| Personal Information Student Financial Aid Employee |                         |          |      |      |
|-----------------------------------------------------|-------------------------|----------|------|------|
| Search Go                                           | RETURN TO EMPLOYEE MENU | SITE MAP | HELP | EXIT |
| Electronic Personnel Action Form                    |                         |          |      |      |
| EPAF Approver Summary                               |                         |          |      |      |
| EPAF Originator Summary                             |                         |          |      |      |
| New EPAF                                            |                         |          |      |      |
| EPAF Proxy Records                                  |                         |          |      |      |
| Act as a Proxy                                      |                         |          |      |      |
| RELEASE. 8.9                                        |                         |          |      |      |
| © 2014 Ellucian Company L.P. and its affiliates.    |                         |          |      |      |

• In the drop down menu, select the individual you wish to "Proxy For".

| Proxy or Superuser or Filter Transactions                                    |                   |  |  |  |
|------------------------------------------------------------------------------|-------------------|--|--|--|
| Reference of the second enter the following criteria to filter transactions. |                   |  |  |  |
| Proxy For:                                                                   | Fisher, Dawn R. 💌 |  |  |  |
| Act as a Superuser:                                                          | Self              |  |  |  |
| Submitted From Date: MM/DD/YYYY                                              | Fisher, Dawn R.   |  |  |  |
| Submitted To Date: MM/DD/YYYY                                                |                   |  |  |  |
| Transactions Per Page:                                                       | 25 💌              |  |  |  |
| Go                                                                           |                   |  |  |  |

- You can enter the desired date range or if you leave the **Submitted from Date** and **Submitted to Date** dates blank, you will see all EPAF submissions that require this individual's approval.
- Click Go.
- You will now have access to approve, acknowledge, or return EPAFs at the approval level for which you have been designated by the EPAF Approver.

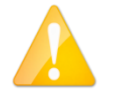

### **IMPORTANT:** To perform the proxy function:

- 1. You must have security access at the levels for which you will approve EPAFs.
- 2. You must be a designated proxy by the original approver. Please contact Courtney Grimes x4207 in Human Resources for proxy authorization.